## Paso a paso

# Información de programación

#### SELECCIÓN DE CURSOS para 2022-2023

- Los consejeros estarán disponibles el 11 de febrero en la biblioteca durante ambos almuerzos para preguntas. El personal también estará disponible el 14 y 15 de febrero de 3:45 a 4:45 pm y el 16 de febrero de 1:30 a 2:30 pm en la biblioteca para obtener ayuda adicional.
- Recibiremos copias de sus respuestas y programaremos clases en función de sus comentarios.
- Puede editar su envío desde el 10 hasta el 16 de febrero. Todas las presentaciones deben presentarse antes del 16 de febrero. Ya no tendrá acceso para realizar cambios en sus selecciones después del 16 de febrero de 2022.

| ONSEJEROS: | Ms. Price       | A-Di |
|------------|-----------------|------|
|            | Mrs. Clark      | Do-J |
|            | Mrs. Ozeroff    | K-N  |
|            | Mrs. Cramer     | O-Sa |
|            | Ms. Straessler: | Sc-Z |

Recuerde, creó un plan de 4 años en su clase Construyendo las bases para el éxito en su primer año. Un ejemplo de la Sra. Spivey se publica a continuación. Encuentre su plan de 4 años en su Google Drive y utilícelo para ayudarlo a elegir sus clases.

| NAME:         | Mrs. Spivey       |             | Career Goals:      | Teacher     |                   |             |               |
|---------------|-------------------|-------------|--------------------|-------------|-------------------|-------------|---------------|
| Grad. Year:   | 2023              |             |                    |             |                   |             |               |
|               | GRADE 9           |             | GRADE 10           |             | GRADE 11          |             | GRADE 12      |
| English:      | English 9         | English:    | English 10 (H)     | English:    | English 11        | English:    | English 12    |
| Math:         | Integrated Math I | Math:       | Integrated Math 2  | Math:       | Integrated Math 3 | Math:       | AP Statistics |
| Science/Other | Biology           | Science:    | Chemistry          | Science:    | Physics           | Science:    | Forensics     |
| PE:           | Individual sports | History:    | World History      | History:    | US History        | Gov/Econ:   | Gov/Econ      |
| World Lang:   | Spanish 1         | World Lang: | Spanish 2          | World Lang: | Spanish 3         | World Lang: | Spanish 4     |
| Elective:     | BFFS              | PE:         | Team or Int. Dance | Elective:   | Type here         | Elective:   | Pre Calculus  |
| Elective:     | Type here         | Elective:   | Peer Mediation     | Elective:   | Type here         | Elective:   | Type here     |
| Elective:     | Type here         | Elective:   | Peer Mediation     | Elective:   | Type here         | Elective:   | Type here     |
|               |                   | Alternate:  | Type here          | Alternate:  | Type here         | Alternate:  | Type here     |
|               |                   | Alternate:  | Type here          | Alternate:  | Type here         | Alternate:  | Type here     |

# Preguntas frecuentes\*\*

- P. ¿Puedo duplicar las clases (tomar dos matemáticas o ciencias, etc.)?
- A. Los estudiantes pueden duplicar las clases según la disponibilidad de espacio y el nivel de grado/requisitos previos\*.
- P. ¿Puedo tener un período *no programado*?
- A. Los estudiantes que están en el grado 11/12 y están en camino de graduarse no pueden tener más de una clase no programada por trimestre durante el 1er o 4to período si su horario lo permite con sus otras opciones. (grado 11 solo uno por año)

#### P. ¿Puedo ser un TA o asistente de oficina?

**A.** Los estudiantes en los grados 11/12 que cumplan con los criterios enumerados en el catálogo pueden tener **una clase** de TA **o** Office Assistant por año. Los estudiantes serán asignados a puestos basados en la necesidad de personal.

\*ver catálogo para más información

\*\*Los estudiantes deben dirigir preguntas adicionales a sus consejeros durante los tiempos de intervención enumerados en la diapositiva anterior

# Preguntas frecuentes continuación\*\*

- P. Tengo un IEP. ¿Cómo selecciono mis clases?
- A. Lea cada Elección cuidadosamente y responda según sus opciones. Los estudiantes con Planes de Educación Individualizados (IEP) serán asistidos por su administrador de casos para determinar sus clases principales. Si tienes alguna pregunta, PREGUNTA
- **P.** Estoy en una clase de ESL/ELD. ¿Todavía tengo que tomarlo el próximo año?
- A. Los estudiantes que necesiten ESL/ELD serán asistidos por la Sra. Leifson. La ubicación está determinada en parte por su puntaje ELPAC y sus calificaciones en inglés.
- **P.** Soy **Senior**. ¿Puedo graduarme a mitad de período en diciembre? ¿Que tengo que hacer?
- A. Deberá completar el formulario de solicitud de curso en su totalidad, independientemente. Hay una pregunta en el comienzo del formulario para indicar su interés. Los graduados tempranos SOLO pueden ser Seniors en vías de graduarse. Deberá programar una reunión para revisar la Elegibilidad con su Consejero o Administrador de casos.

\*\*Los estudiantes deben dirigir preguntas adicionales a sus consejeros durante los tiempos de intervención enumerados en la diapositiva anterior

## Accediendo a sus materiales: Catálogo y Transcripciones

Los requisitos de graduación han aumentado a 250 créditos. Por favor, revise sus créditos cuidadosamente y asegúrese de que va por buen camino. Se recomienda que haga referencia a su expediente académico y al Catálogo de cursos mientras realiza sus selecciones de clases. Para hacer esto, necesitará usar otro dispositivo o saber cómo dividir su pantalla. Haga clic en los videos si necesita ayuda:

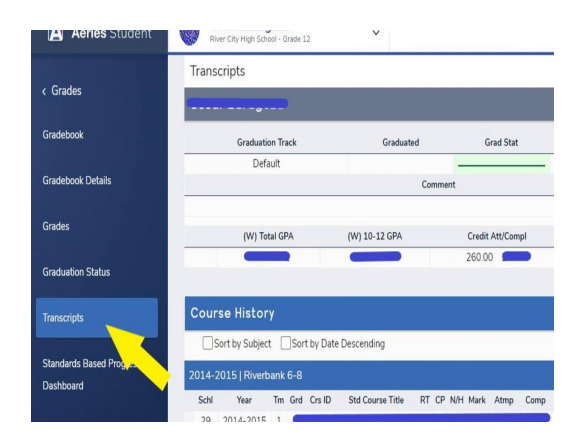

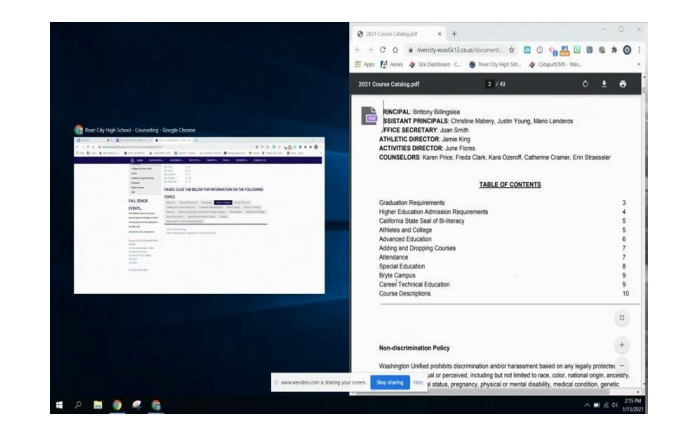

| Subject Area                | DIT SUMMARY<br>Credit Reg'd |
|-----------------------------|-----------------------------|
| English                     | 40.00                       |
| Mathematics                 | 30.00                       |
| Physical Science            | 10.00                       |
| Life Science                | 10.00                       |
| World History               | 10.00                       |
| US History                  | 10.00                       |
| US Government               | 5.00                        |
| Economics/Sr Prob           | 5.00                        |
| Eneriota/ModelLand)         | -                           |
| World Languages             | 20.00                       |
| Visual & Performing         | 10.00                       |
| Physical Education          | 20.00                       |
| <b>Building Foundations</b> | 10.00                       |
| Criver's Ed                 | -                           |
| Elective Credit             | 70.00                       |
| * TOTALS *                  | 250.00                      |
| Algebra 1 Requireme         | nt Met                      |

## Información de selección de cursos para el año escolar 2022-2023

Los estudiantes harán sus selecciones de cursos <u>en línea</u> para el siguiente año escolar.

Los cursos se desglosan según los requisitos de graduación de Washington Unified - RCHS y la articulación de la Universidad de California, también conocida como A-G. Consulte el catálogo para obtener información.

Por favor lea cada pregunta cuidadosamente y responda completamente. El no hacerlo puede afectar la presentación.

Utilice una pantalla dividida y consulte el catálogo de cursos a medida que realiza sus selecciones.

Los estudiantes deben seleccionar 8 opciones de clase y proporcionar 6 alternativas si sus primeras opciones no están disponibles o no se ajustan a las ubicaciones generales de sus cursos. No elija cursos más de una vez a menos que el curso se indique como de un año. Si lo hace, puede invalidar sus solicitudes.

## Paso 1: encuentre su enlace de registro

Vaya al sitio web de Consejería de RCHS y busque en **la pestaña Programación** (también estará en **el centro de estudiantes en la página principal**). Busque el enlace que corresponda al nivel de grado en el que estará para el año escolar 2022-2023. *Ejemplo: actualmente soy un estudiante de primer año, por lo que completaré el formulario de registro para estudiantes de segundo año.* 

Catálogo de cursos 2022-2023

Formulario de preinscripción para estudiantes de segundo año (clase de 2025)

Junior (Clase de 2024) Formulario de preinscripción

Formulario de preinscripción para personas mayores (clase de 2023)

# Paso 2: Información demográfica completa

Cuando comience a llenar su registro por primera vez, proporcionará **información básica sobre usted**.

Recuerde **leer cada sección detenidamente** y **seguir las instrucciones** antes de continuar.

**No deje una pregunta en blanco.** Si no puede responder una pregunta, escriba NA (no aplicable).

| This informa | tion will be used to schedule your classes for the 2022-2023 | 3 scho |
|--------------|--------------------------------------------------------------|--------|
|              |                                                              | 5 5010 |
| Email *      |                                                              |        |
| Valid email  |                                                              |        |
| This form is | collecting emails. Change settings                           |        |
|              |                                                              |        |
| Current Scl  | lool                                                         |        |
| Short answe  | r text                                                       |        |
|              |                                                              |        |
|              |                                                              |        |
| First Name   | *                                                            |        |
| Short answe  | r text                                                       |        |
|              |                                                              |        |
|              |                                                              |        |
| Last Name    | *                                                            |        |
|              |                                                              |        |

ID (Lunch) Number \*

# Paso 3: Cursos y Requisitos

Cada nivel de grado tiene opciones y requisitos de graduación ligeramente diferentes integrados en él. Por ejemplo: todos los Juniors deben tomar una clase de historia de EE. UU. La 'elección' entonces se convierte en ¿quieres tomar el nivel avanzado que es Historia de EE. UU. AP? **Recuerde, aquí es cuando revisaría el catálogo y vería lo que implica tomar una clase avanzada.** 

Tenga en cuenta que la Elección corresponde al departamento y Categoría UC A-G si corresponde.

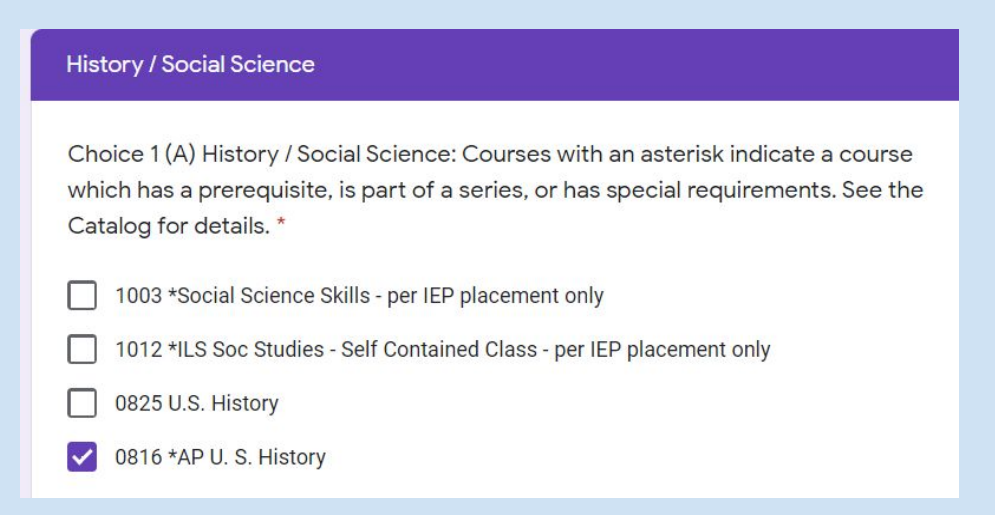

## Cursos y Requisitos continuación

Por cada elección que haga, solo podrá seleccionar una respuesta. Se le pedirá que marque una casilla o que haga una selección de un menú desplegable:

| Math                                        |                                                                                                    |                    |
|---------------------------------------------|----------------------------------------------------------------------------------------------------|--------------------|
| or help choosing                            | a Math Course please refer to the Math Course Sequencing Options link in Cat                                                    | alog.              |
| Choice 3 (C)<br>a prerequisit<br>details. * | Mathematics: Courses with an asterisk indicate a course whi<br>e, is part of a series, or has special requirements. See the Cat | ch has<br>alog for |
| Students wishing                            | to take multiple math courses will use elective spots for second math choice.                                                   |                    |
| Choose                                      |                                                                                                    | •                  |

# Cursos y Requisitos continuación

Tenga en cuenta las <u>instrucciones específicas</u> para cada opción, ya que deberá realizar un seguimiento.

#### Science

Choice 4 (D) Science: Courses with an asterisk indicate a course which has a prerequisite, is part of a series, or has special requirements. See the Catalog for details. \*

Students wishing to take multiple science courses will use elective spots for second science choice. Students who have completed their science requirement and do not wish to take science must select " have completed my Science Requirement" in the dropdown.

Choose

## Paso 4: Electivos y Suplentes

# Recuerde, necesita asignaturas optativas para cumplir con los requisitos de graduación.

En muchos casos, tomará más materias optativas de las requeridas para graduarse. La mayoría de las clases son específicas para cumplir más de un rol más allá de simplemente cumplir con *un solo* requisito.

Tenga cuidado al elegir sus asignaturas optativas y asegúrese de incluir alternativas. Sus elecciones afectan lo que ofrecemos. Hacemos todo lo posible para programarlo en las clases que desea, pero la realidad no es que todos los horarios funcionen. Es por eso que necesitamos tener suplentes. De lo contrario, solo te colocan en lo que sobra.

## Paso 5: Recuperar las clases reprobadas

Si tiene un curso requerido, como inglés, matemáticas, etc., que reprobó, tiene la oportunidad de anotarlo y posiblemente retomar esa clase el próximo año. Esto no es una garantía de que no tendrá que asistir a la escuela de verano, pero nos brinda información importante.

## ¡DEJE ESTA SECCIÓN EN BLANCO SI NO SE APLICA A USTED!

#### Section 3 of 4

#### Required Courses I need to make up due to failure from previous terms. Leave blank if not applicable!

Please use a split screen to refer to your transcript. Students needing more than three class repeats will need to email their counselor to schedule a meeting.

Please write in the class you need to make up:

Short answer text

Please select the term of the class you need to make up. Example: English 10.2 second half of class

First term - first half of class

Second term - second half of class

Both terms - entire class needs to be retaken

## Paso 6: Confirmación y envío

La última parte del registro es la página de confirmación y envío.

#### Léelo cuidadosamente.

## ¡HAGA QUE SU PADRE/TUTOR REVISE ANTES DE LA ENVÍO FINAL!

(Recuerde, ya no podrá editar después del 16/2)

¡Eso es! ¡Gracias por tomarse el tiempo para ver esto y buena suerte!

#### Confirmation Please review this section with your Parent or Guardian before submitting. Required. Consent I understand that my selections are dependent upon the availability of personnel, facility, material resources, and/or scheduling conflicts. I understand that I am agreeing to attend the courses I have selected and that I am responsible for notifying my counselor if $\checkmark$ there is a mistake on my schedule within 5 days of receiving it. I affirm I have reviewed my choices carefully and verified any and all prerequisites in the 1 Course Catalog online. I affirm that I have reviewed my course $\checkmark$ selections with my parent/guardian.